## Dokument och mappar

Hur du hanterar dina dokument i Medlemsregistret

2017-12-15

Annika Ahlqvist

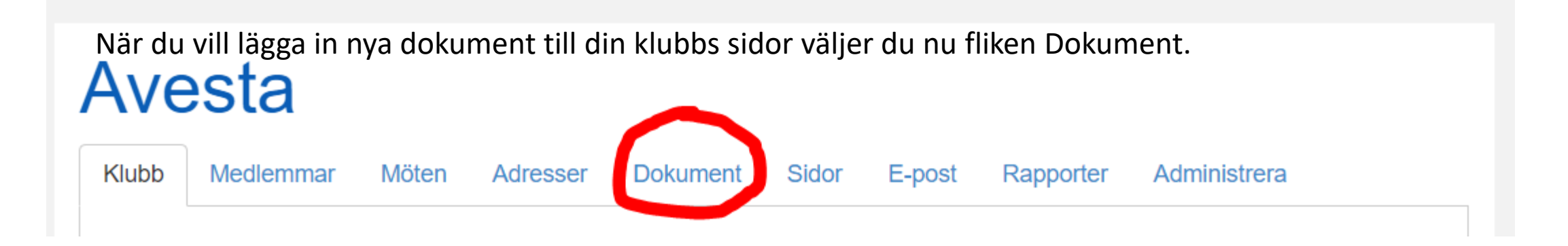

Som administratör ser du nu två rutor, en för Ny Mapp och en för Nytt dokument. Dessa syns inte för vanliga medlemmar. På nästa sida visar jag hur vanliga medlemmar ser sidan.

## Avesta

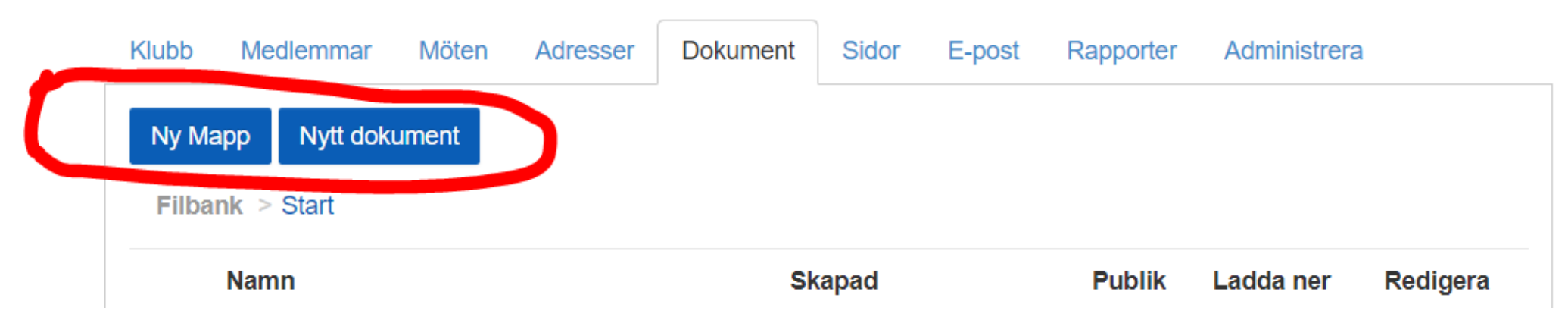

## Avesta

| Klubb | Medlemmar     | Möten    | Adresser | Dokument | mappar. Nu åter     | - 1 |
|-------|---------------|----------|----------|----------|---------------------|-----|
| Filba | nk > Start    |          |          |          |                     |     |
|       | Namn          |          |          |          | Skapad              |     |
| 1     | Bibliotek     |          |          |          | 2017-11-24 17:53:23 |     |
| 1     | Bilder        |          |          |          | 2017-11-24 17:48:03 |     |
| Ĩ.    | Klubbdokume   | nt       |          |          | 2017-11-29 16:43:54 |     |
| 1     | Månadsbrev    |          |          |          | 2017-11-24 17:45:17 |     |
| 1     | Styrdokument  | aktuella |          |          | 2017-11-24 10:07:33 |     |
| 1     | Styrelsedokur | ment     |          |          | 2017-11-26 20:08:38 |     |

Våra vanliga medlemmar ser bara att det finns mappar och kan öppna dem och titta och ladda hem dokument som ligger i mapparna. De kan inte skapa eller ta bort mappar. Nu åter till Administratörernas möjligheter.

Publik

| Ny | Mapp Nytt dokument                      |               | Redigera | Du kan nu skapa dina egna mappar                                                                                                  |   |
|----|-----------------------------------------|---------------|----------|----------------------------------------------------------------------------------------------------|---|
| 1  | Bibliotek                               | 2017-11-24 1  | /×       | Ny mapp ×                                                                                                    |   |
| 1  | Bilder                                  | 2017-11-24 1  | / ×      | Namn                                                                                                    |   |
|    | Klubbdokument                           | 2017-11-29 1  | / ×      | Publik 🕑                                                                                                    |   |
| 1  | Månadsbrev                              | 2017-11-24 1  | / X      |                                                                                                    | • |
| 1  | Styrdokument aktuella                   | 2017-11-24 1  | / ×      | Du kan redigera dina skapade mappar<br>och bestämma var de ska ligga som<br>"huvudmapp" eller som undermapp till<br>en annan mapp |   |
| 1  | Styrelsedokument                        | 2017-11-26 2  | /×       |                                                                                                    |   |
| 1  | Årsmöteshandlingar                      | 2017-11-24 1  | 2×       | Redigera mapp                                                                                                    | × |
|    | I82 W Kerstin i Dubai.pdf               | 2017-07-27 21 | :11:42   | Namn                                                                                                    |   |
|    | 82 IW Avesta nov 2015.pdf               | 2017-07-27 21 | :11:24   | Undermapp till                                                                                                    |   |
|    | 82 Bilder från Månadsmötet Jan 2015.pdf | 2017-07-27 21 | :11:01   | Publik @                                                                                                    | T |

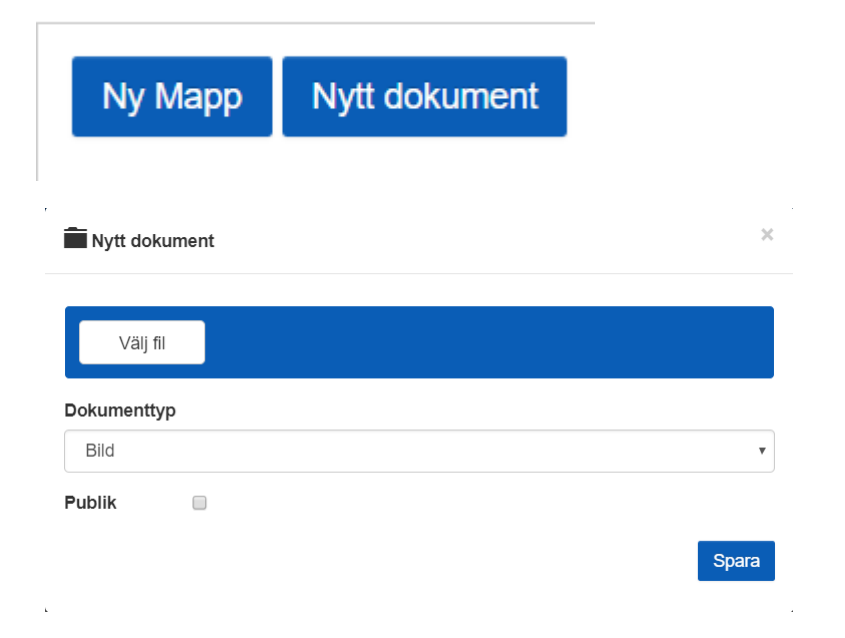

Ska du lägga in ett nytt dokument så väljer du Nytt dokument och får upp rutan Nytt dokument. Välj fil och dok typ som vanligt och Spara. Står du på första sidan hamnar dokumentet här men öppnar du den mapp som du vill ha dokumentet i kan du placera det där direkt. Annars får du redigera och då välja var du vill ha dokumentet.

NamnSkapadPublikLadda nerRedigeraVem vill bjuda.JPG2017-12-15 11:58:56NejImage: Comparison of the second second sec

Under Redigera klicka på pennan du får upp Mappstrukturen och kan välja var du vill ha i detta fall en bild.

| Redigera dokument                            | × |
|----------------------------------------------|---|
| Namn                                         |   |
| Blomma till födelsedagsbarn.JPG              |   |
| Марр                                         |   |
| 1                                            | * |
|                                              |   |
| \Styrdokument aktuella                       |   |
| \Månadsbrev                                  |   |
| \Månadsbrev\82 Månadsbrev 2016-2017          |   |
| \Månadsbrev\82 Månadsbrev 2017-2018          |   |
| \Månadsbrev\82 Månadsbrev 2018-2019          |   |
| \Bilder                                      |   |
| \Bilder\82 Bilder 2017-2018                  |   |
| \Bilder\82 Bilder äldre                      |   |
| \Styrdokument aktuella\82 Styrdokument äldre |   |

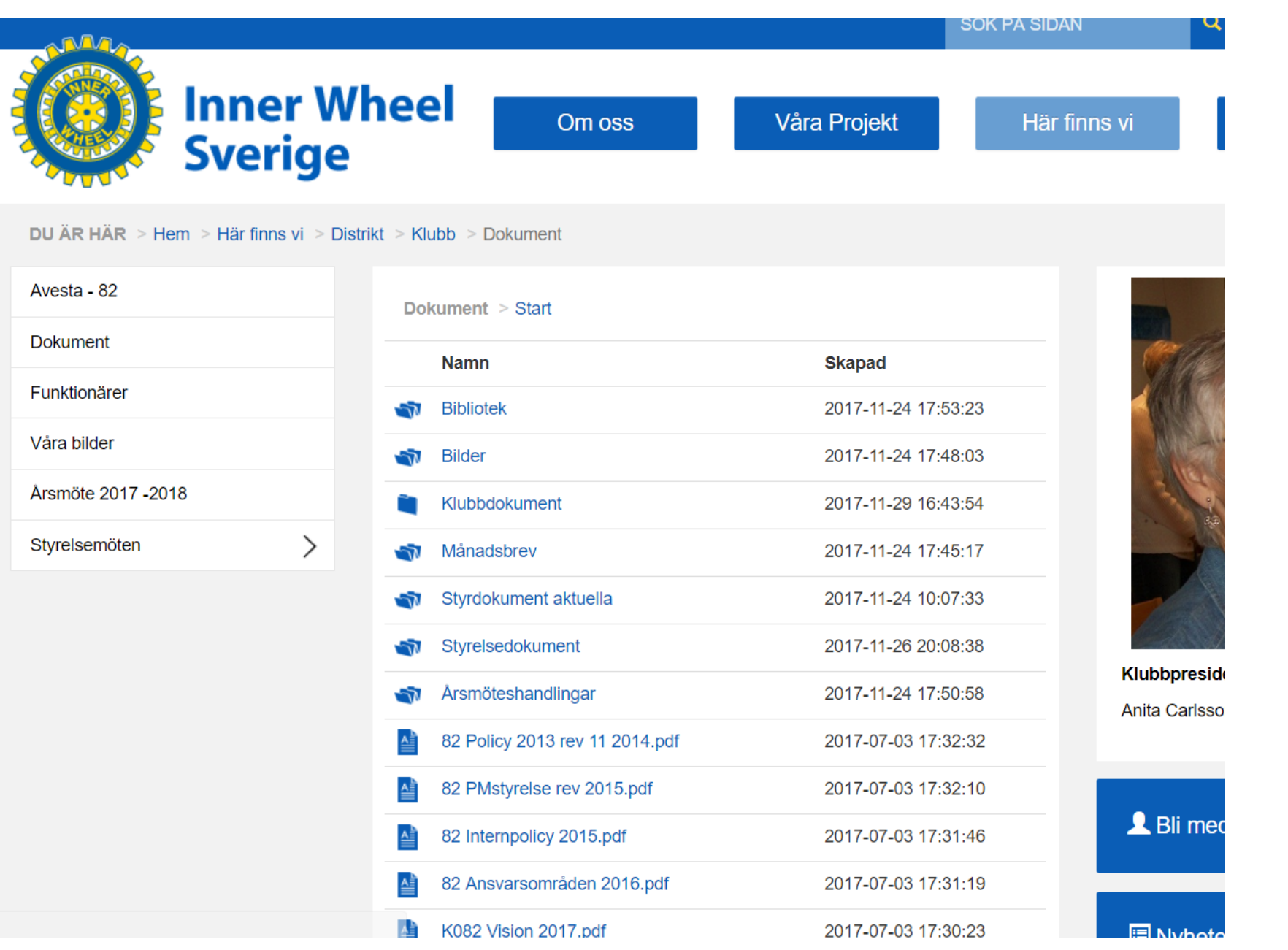

Under här finns vi på den offentliga hemsidan kommer man under klubbens dokument se de olika mapparna och kunna öppna dem för att se innehåll.

Blir nog nu aktuellt att ta bort en den sidolänkar, men det väljer ni själva.

## Nyheter december 2017

- Allt administreras under fliken Dokument vad gäller mappar och dokument.
- Dokument sorteras i den ordning som de läggs in, senast inlagda överst.
- Mapparna sorteras i bokstavsordning
- Du kan byta namn på mappar och dokument utan att skapade länkar kraschar, gäller tyvärr inte dokument döpta och sparade innan uppgraderingen december 2017
- Du kan välja om du vill ha mappar och dokument publika eller inte, dvs om de ska synas ute på den offentliga hemsidan eller inte.